### 可视对讲快速上线

#### 接线方面

若您购买了POE分离器,可将设备的网线、电源与POE分离器接上,然后分离器与POE交换机的网线接上。

若您购买普通型,将电源接上,网线接上。 若您购买4G款型,则仅接电源即可。

4G款型情况下,需要您通过微信扫描设备边上的二维码添加,账号密码向我们询问。

使用网线,且交换机没有DHCP自动获取IP的环境下,则将网线与电脑直连。安装我们发的软件,安装完后将电脑跟设备通过网线直连。打开软件,使用config(账号密码都是)登录,点击发现直连设备,然后更改搜索到的设备配置,手动给一个IP。输入框后面有个问号,点击问号,把里面的mac地址复制,然后粘贴到这个mac地址里面,"mac地址"这几个字连点5次进入编辑模式,有了mac地址就可以手动添加IP了。

| 🔋 🗄    | 页 设备 工具 帮助                                     |                                                                                                    |                                    |                 |      |        |         | 本机IP          | : 192.168.0 | 0.145 配  | 置员 🗸 | > -   |      |
|--------|------------------------------------------------|----------------------------------------------------------------------------------------------------|------------------------------------|-----------------|------|--------|---------|---------------|-------------|----------|------|-------|------|
| 设<br>备 | <ul> <li>C 打开设备目志目录</li> <li>中 新增设备</li> </ul> | <ul> <li>         ・硬件平台 &gt; 固件版本 &gt; 応用版         ・の の目的         ・の の目的         ・の の目前         ・の の目前         ・の         ・の の目前         ・の         ・の         ・の</li></ul> | 本 v IP地址 v V<br>段设备 <sup>:</sup> ( | WIFI ∨<br>)发现同P | 网设备  | \$ ®   |         |               |             |          |      |       |      |
|        | 设备名称                                           | 证书                                                                                                    | 序列号                                | 类型              | 硬件平台 | 固件版本   | 应用版本    | IP地址          | WIFI        | 操作       |      |       |      |
|        | AI防霸凌                                          | f23e8ba                                                                                                    | . )                                | SIP终            | 通用   | v1.0.1 | v1.0.97 | 192.168.0.204 | 不支持         | 追踪定位     | 硬件测试 | 更改配置  | 更多   |
|        | IPKD13784                                      | <sup>4</sup> ca532aa                                                                                                    |                                    | SIP终            | 通用   | v1.0.1 | v1.0.88 | 192.168.0.130 | 不支持         | 追踪定位     | 硬件测试 | 更改配置  | 更多   |
|        |                                                |                                                                                                    |                                    |                 |      |        |         |               |             | 第 1-2 条/ | 总共2条 | < 1 > | 10条/ |
|        |                                                |                                                                                                    |                                    |                 |      |        |         |               |             |          |      |       |      |

## EQU

| 通用 证书 | 二维码 🔄    | 场服务器   | 网络 音频     | 串口功能 | 功能特性 DTMF | 灯光控制 GF | PIO APN | 告警别名 | 按键业务 |   |  |
|-------|----------|--------|-----------|------|-----------|---------|---------|------|------|---|--|
|       | MAC地出:   |        |           |      |           |         |         |      |      | 0 |  |
|       | 获得IP地址:( | ◉ 自动获取 | ()使用下面的地  | 时止   |           |         |         |      |      |   |  |
|       | IP地址:    |        |           | *    |           |         |         | -    |      |   |  |
|       | 子网掩码:    |        |           |      |           |         |         |      |      |   |  |
| 默     | 认网关地址:   |        |           | 2    |           | 40      |         | 2    |      |   |  |
| 获得DNS | 服务器地址:   | 自动获取   | () 使用下面的地 | Bill |           |         |         |      |      |   |  |
| 首选DNS | 服务器地址:   |        |           | r.   |           | -       |         |      |      |   |  |
| 备选DNS | 服务器地址:   |        |           |      |           | *       |         |      |      |   |  |

若设备接入交换机能自动获取IP地址,安装我们发的软件,安装完后将电脑跟设备连在同一交换机或路由器(同一局域网)。打开软件,使用config(账号密码都是)登录,点击发现同网设备,然后更改搜索到的设备配置。

### 设备类型选择SIP终端

| 日 证:= | ち 二维码       | SIP配置 提示音        | 告警参数      | 网络  | 视频 (有线网络) | 音频   | 串口功能 | 功能特性 | DTMF | 声光警号 | GPIO | APN |  |
|-------|-------------|------------------|-----------|-----|-----------|------|------|------|------|------|------|-----|--|
| -     |             |                  | -=        | 1.4 |           | Ere. |      |      |      |      |      |     |  |
|       |             | 支持标准SIP,可X       | 排接到任一SIP服 | 务器  |           |      |      |      |      |      |      |     |  |
|       | *设备类型:      | SIP终端            |           |     |           |      |      |      |      |      |      |     |  |
|       | - 173h      | 告警终端             |           |     |           |      |      |      |      |      |      |     |  |
|       | * 名称:       | SIP终端            |           |     |           |      |      |      |      |      |      |     |  |
|       | * 网络模式:     | 组呼终端             |           |     |           |      |      |      |      |      |      |     |  |
|       | 1番/片切える。    | 分布式告警终端          |           |     |           |      |      |      |      |      |      |     |  |
|       | (변)부가 더 :   | LEU目1E10後回航      |           |     |           |      |      |      |      |      |      |     |  |
|       | *序列号:       |                  |           |     |           |      |      |      |      |      |      |     |  |
|       | 新屋市日・       | 网线通田版木           |           |     |           |      |      |      |      |      |      |     |  |
|       | 771/09/2011 | N35-602/13/02/+* |           |     |           |      |      |      |      |      |      |     |  |
|       | *摄像头:       | 启用               |           |     |           |      |      |      |      |      |      |     |  |

COMMERCIAL IN CONFIDENCE

## EQUÜNET

配置网络地址。

| The second second secon | 他置 提示音 台          | 吉警参数 🔽      | 3络 视频 (有 | 有线网络) | 音频 串口功 | 能 功能特性 | DTMF | 声光警号 | GPIO APN |
|----------------------------------------------------------------------------------------------------|-------------------|-------------|----------|-------|--------|--------|------|------|----------|
| * MAC地址:                                                                                                    | 40:64:37:6F:F8:37 |             |          |       |        |        |      | 0    |          |
| 获得IP地址: 〇                                                                                                    | )自动获取  • 使用       | 下面的地址       | 使用模板的地   | 址     |        |        |      |      |          |
| * IP地址:                                                                                                    | 192               |             | 168      |       | 0      |        | 138  |      |          |
| * 子网掩码:                                                                                                    | 255               |             | 255      |       | 255    |        | 0    |      |          |
| * 默认网关地址:                                                                                                    | 192               |             | 168      |       | 0      |        | 1    |      |          |
| 莽須DNIS服冬嬰地社·                                                                                                    | 白动森取 (            | 下面的抽屉       |          |       |        |        |      |      |          |
| AVIACINOUX AFRICATI                                                                                                    |                   | I.IMU ANDAL |          |       |        |        |      |      |          |
| 首选DNS服务器地址:                                                                                                    |                   |             |          |       |        |        |      |      |          |
|                                                                                                    |                   |             |          |       |        |        |      |      |          |

#### SIP配置 传输协议改为UDP! 填写服务器地址, SIP账号, SIP密码, 注册成功后状态变为成功。

| 用证书二   | 维码       | SIP配置           | 提示音   | 告警参数 | 网络 | 视频 (有线网络) | 音频 | 串口功能 | 功能特性 | DTMF | 声光警号 | GPIO | APN |  |
|--------|----------|-----------------|-------|------|----|-----------|----|------|------|------|------|------|-----|--|
| 地sip配置 |          |                 |       |      |    |           |    |      |      |      |      |      |     |  |
| *      | 传输协议:    | UDP             |       |      |    |           |    |      |      |      |      |      |     |  |
| *      | 监听端口:    | 6560            |       |      |    |           |    |      |      |      |      |      |     |  |
|        | 按键挂断:    | <b>()</b> #/II) |       |      |    |           |    |      |      |      |      |      |     |  |
|        | 按键接听:    |                 |       |      |    |           |    |      |      |      |      |      |     |  |
| 3      | 支持PToP:  |                 |       |      |    |           |    |      |      |      |      |      |     |  |
| 对接售后维  | 护服务器:    | 启用 🔵            |       |      |    |           |    |      |      |      |      |      |     |  |
| 安服务器配置 |          |                 |       |      |    |           |    |      |      |      |      |      |     |  |
|        | 注册状态:    | 成功              |       |      |    |           |    |      |      |      |      |      |     |  |
| * 服    | 务器地址:    | 192.168         | .0.19 |      |    |           |    |      |      | 5    | 060  |      |     |  |
|        | * SIP账号: | 80222           |       |      |    |           |    |      |      |      |      |      |     |  |
|        |          |                 |       |      |    |           |    |      |      |      |      |      |     |  |
| 3      | SIP密码:   |                 |       |      |    |           |    |      |      |      |      |      |     |  |

配置告警参数。填写主呼SIP号:用于报警的目的号码

# EQUÜNET™

. .

| 💡 更改配置     |         |       |     |      |    |           |    |      |      |      |      |      | ?   | ×  |
|------------|---------|-------|-----|------|----|-----------|----|------|------|------|------|------|-----|----|
| SIP终端: AI刚 | 方霸凌     |       |     |      |    |           |    |      |      |      |      |      |     |    |
| 通用 证书      | 二维码     | SIP配置 | 提示音 | 告警参数 | 网络 | 视频 (有线网络) | 音频 | 串口功能 | 功能特性 | DTMF | 声光警号 | GPIO | APN |    |
|            | 告警URL:  |       |     |      |    |           |    |      |      |      |      |      |     |    |
|            | 主呼SIP号: | 8019  |     |      |    |           |    |      |      |      |      |      |     |    |
|            | 备呼SIP号: |       |     |      |    |           |    |      |      |      |      |      |     |    |
|            |         |       |     |      |    |           |    |      |      |      |      | 刷    | 新   | 保存 |

### 调整设备音量。

|          |                                |                                                                                                    |                                                                    |                                                                    | _                                                                                             |                                 |                                 |                                                                                                    |
|----------|--------------------------------|----------------------------------------------------------------------------------------------------|--------------------------------------------------------------------|--------------------------------------------------------------------|-----------------------------------------------------------------------------------------------|---------------------------------|---------------------------------|----------------------------------------------------------------------------------------------------|
| 二维码 SIP配 | 置 提示音                          | 告警参数 网络                                                                                                    | 络 视频 (有线)                                                          | 网络) 音                                                              | 版 串口功能                                                                                        | 功能特性                            | DTMF 声光警                        | 号 GPIO APN                                                                                                    |
| *麦克风增益:  | 0                              | 0                                                                                                    |                                                                    |                                                                    |                                                                                               |                                 |                                 |                                                                                                    |
|          | 0                              | 20                                                                                                    |                                                                    | 40                                                                 |                                                                                               | 60                              | 80                              | 100                                                                                                    |
| *扬声器音量:  | 0                              | -0                                                                                                    |                                                                    |                                                                    |                                                                                               |                                 |                                 |                                                                                                    |
|          | 0                              | 20                                                                                                    |                                                                    | 40                                                                 |                                                                                               | 60                              | 80                              | 100                                                                                                    |
|          |                                |                                                                                                    |                                                                    |                                                                    |                                                                                               |                                 |                                 |                                                                                                    |
|          |                                |                                                                                                    |                                                                    |                                                                    |                                                                                               |                                 |                                 |                                                                                                    |
| ✓ ↓      |                                |                                                                                                    |                                                                    |                                                                    |                                                                                               |                                 |                                 |                                                                                                    |
| ✓ ↑ ↓    |                                |                                                                                                    |                                                                    |                                                                    |                                                                                               |                                 |                                 |                                                                                                    |
|          | 二堆码 SIP配<br>*麦克风增益:<br>*扬声器音量: | 二维码 SIP配置 提示音 *麦克风增益: ○<br>0 *扬声器音量: ○<br>0 ○ ○< | 二堆码 SIP配置 提示音 告警参数 网<br>* 麦克风增益:<br>0 20<br>* 扬声器音量:<br>0 20<br>20 | 二堆码 SIP配置 提示音 告警参数 网络 视频 (有线<br>*麦克风增益:<br>0 20<br>*扬声器音量:<br>0 20 | 二堆码 SIP配置 提示音 告警参数 网络 视频 (有线网络) 書<br>* 麦克风增益:<br>0 20 40<br>* 扬声器音量:<br>0 20 40<br>* 小<br>* ◆ | 二堆码 SIP配置 提示音 告警参数 网络 祝娘 (有线网络) | 二堆码 SIP配置 提示音 告罄参数 网络 视频 (有线网络) | 二堆码 SIP配置 提示音 告警参数 网络 视频 (有线网络) 普频 単口功能 功能特性 DTMF 声光警<br>*麦克风增益:<br>0 20 40 60 80<br>*扬声器音量:<br>0 20 40 60 80<br>20 40 60 80 |

刷新 保存

### COMMERCIAL IN CONFIDENCE